## CLUBKAART STAPPENPLAN

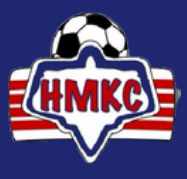

# Registreren in de app

| 01<br>Download de KNIP app club                              | TINE                                                                                                    |
|--------------------------------------------------------------|----------------------------------------------------------------------------------------------------|
| 02                                                           | Inloggen (j                                                                                                    |
| Vul je                                                       | KNIF                                                                                                    |
| e-mailadres in en druk op<br>'volgende'                      | Vul je e-mailadres in.                                                                                                    |
|                                                              | Vul hier je e-mailadres in                                                                                                    |
|                                                              | Volgende                                                                                                    |
| 03                                                           | Inloggen Registreren (j)   Registreer je met een van de volgende                                                                |
| Scan vervolgens je<br>clubkaart code in                      | mogelijkheden:<br>[IIII] KNIP-code                                                                                              |
|                                                              | 🗖 Betaalpas                                                                                                    |
|                                                              | Ticketnummer                                                                                                    |
| 04                                                           | E-mail verstuurd                                                                                                    |
| Er is een e-mail<br>verzonden naar het<br>door jou opgegeven |                                                                                                    |
| ontvangen? Check je<br>spambox. Open de link                 | Je ontvangt binnen enkele minuten een<br>e-mail met daarin verdere instructies<br>voor het registreren van een KNIP<br>account. |
| KNIP account te<br>activeren.                                | De activatie e-mail niet ontvangen?<br>Probeer opnieuw.<br>Opnieuw sturen                                                       |

### CLUBKAART STAPPENPLAN

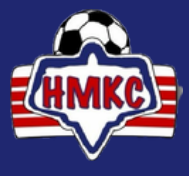

#### Registreren in de app

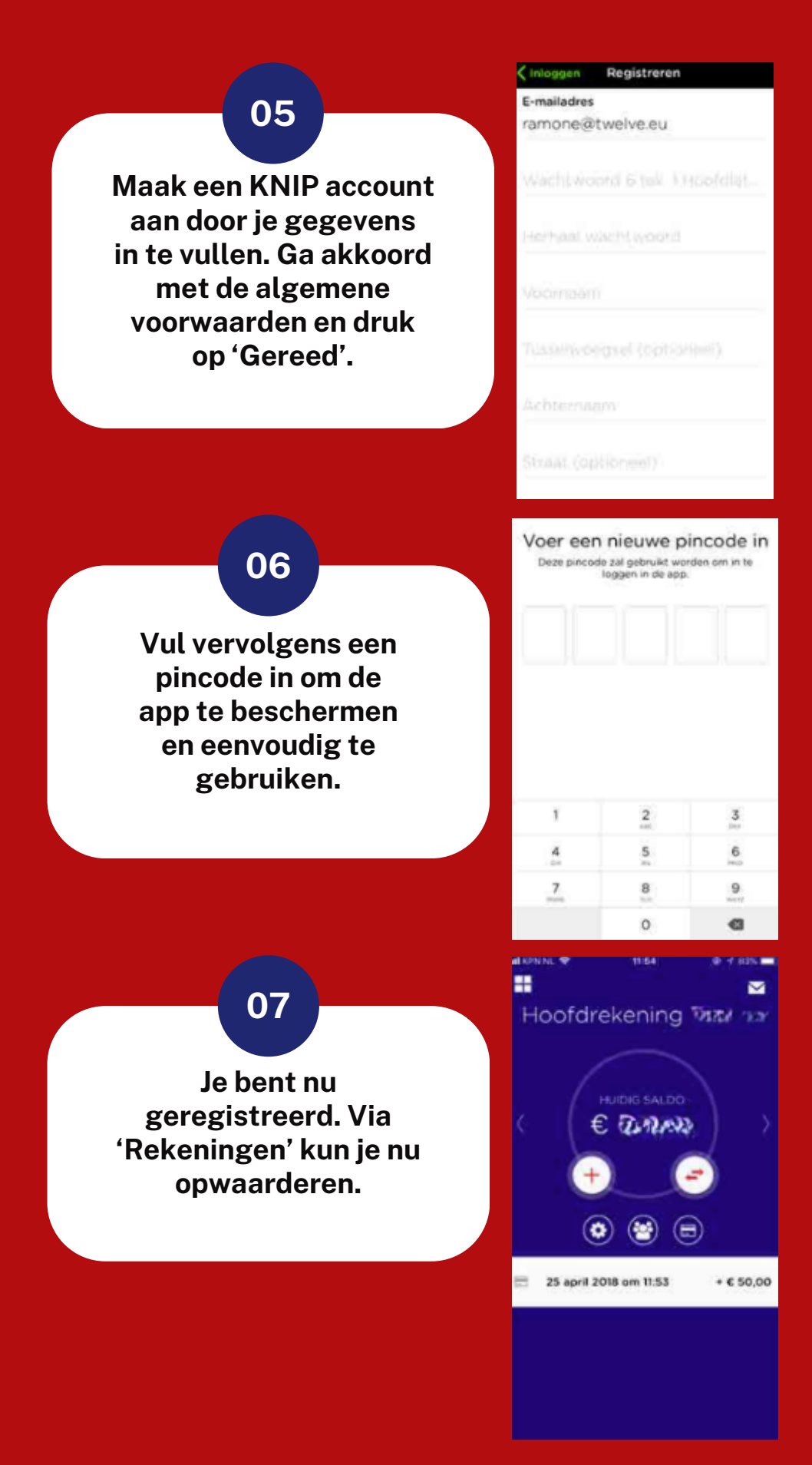

## CLUBKAART STAPPENPLAN

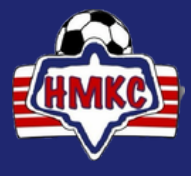

### Kaart een naam geven

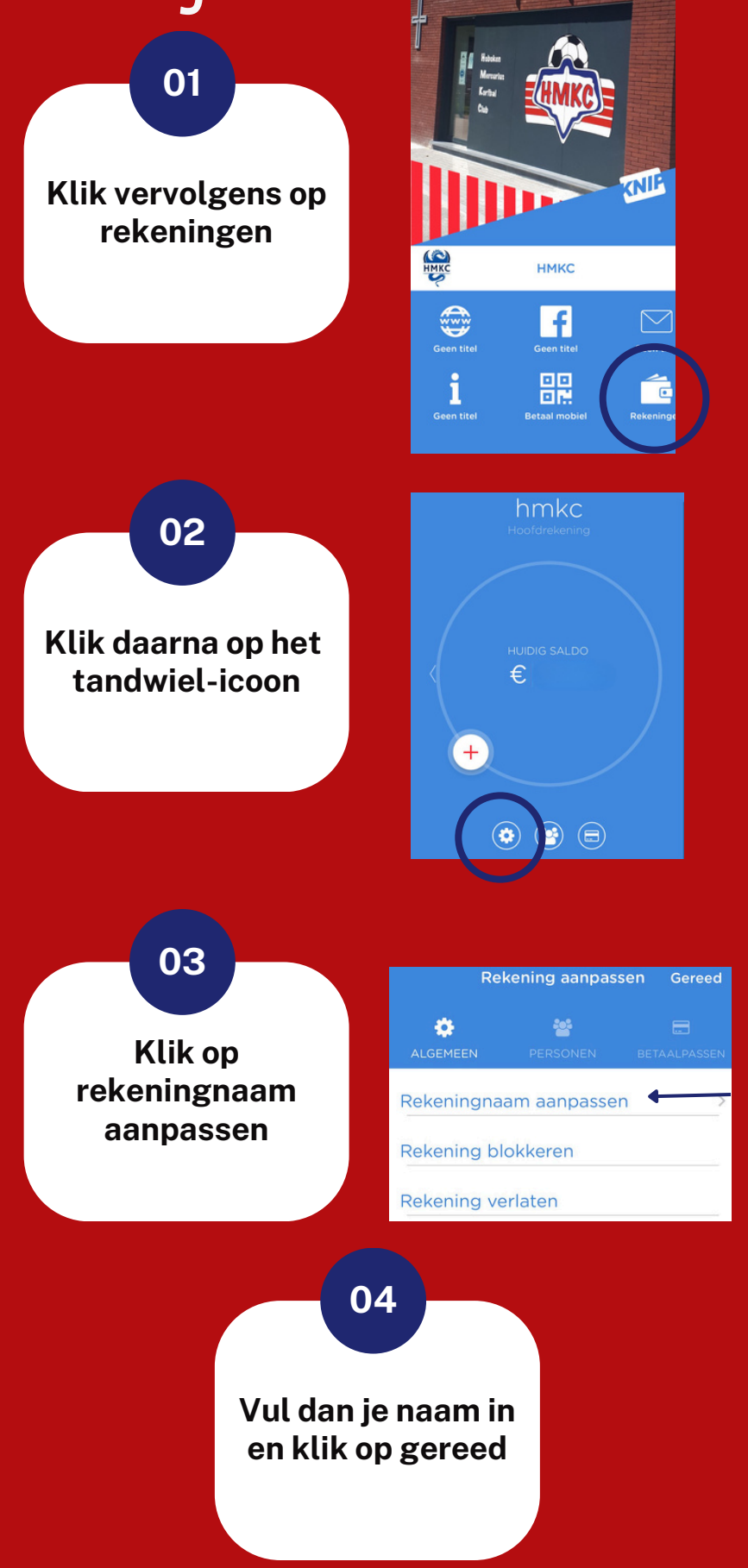